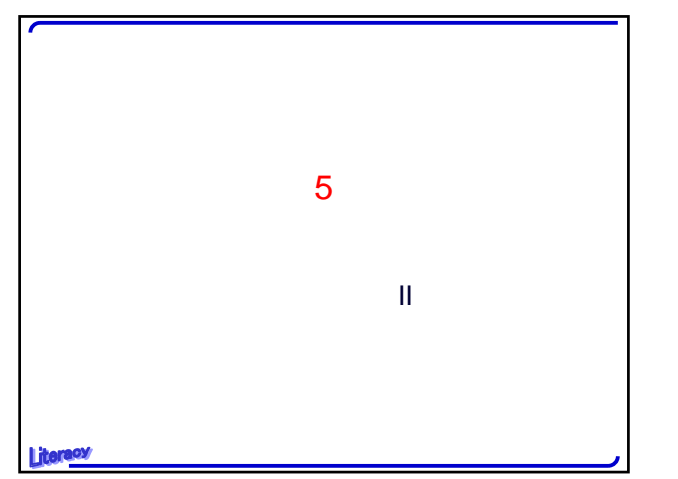

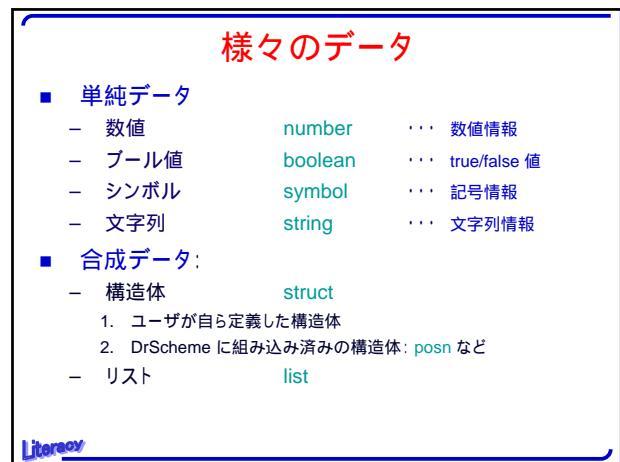

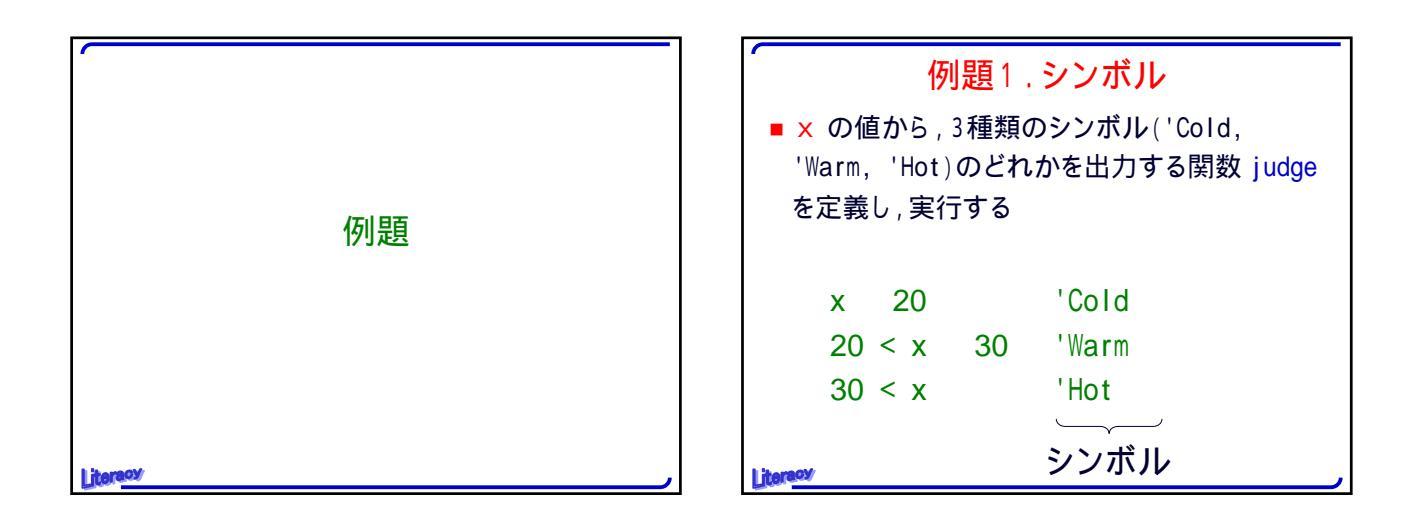

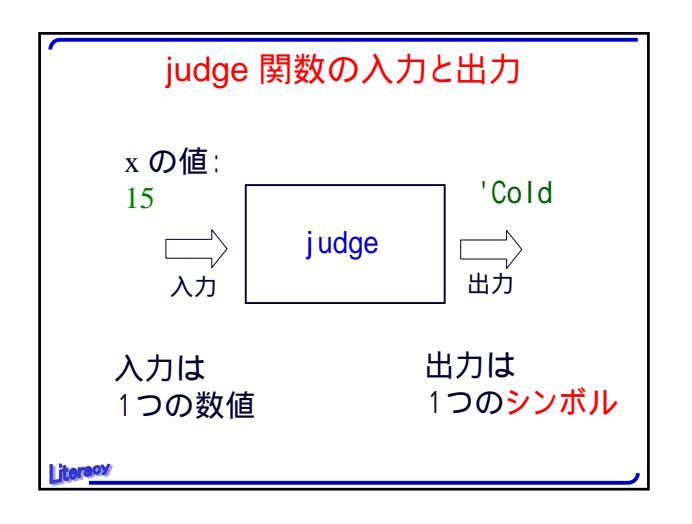

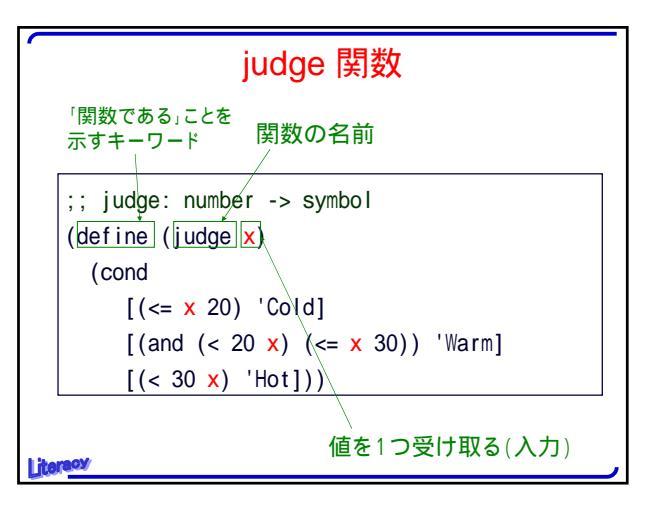

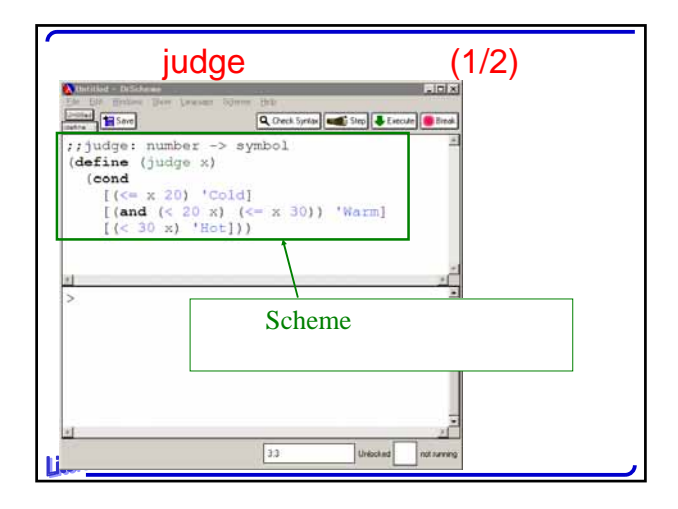

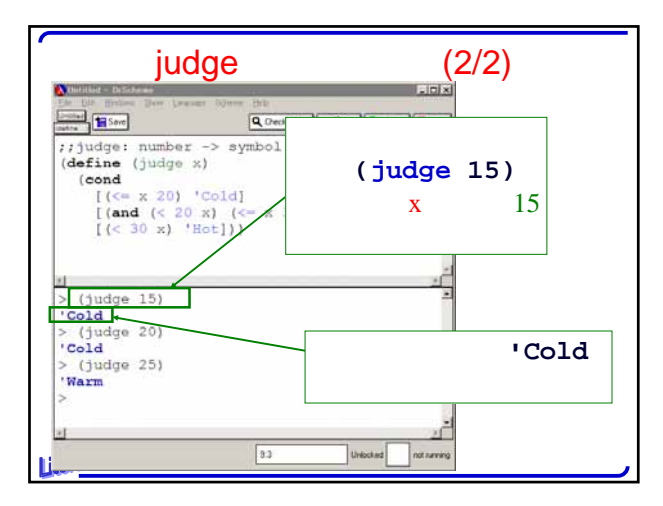

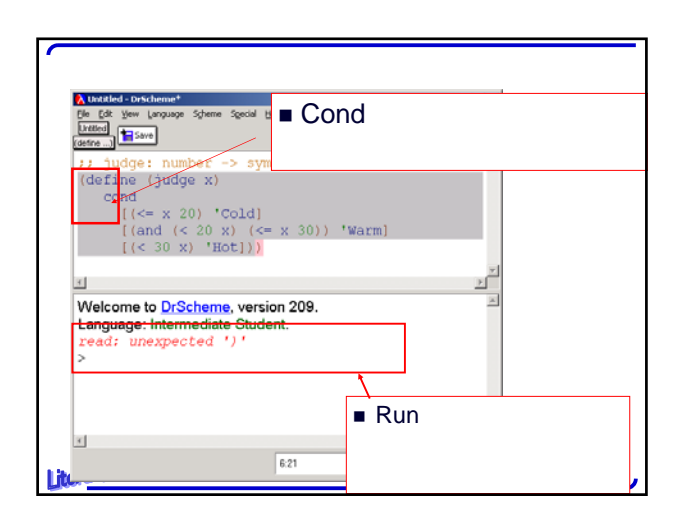

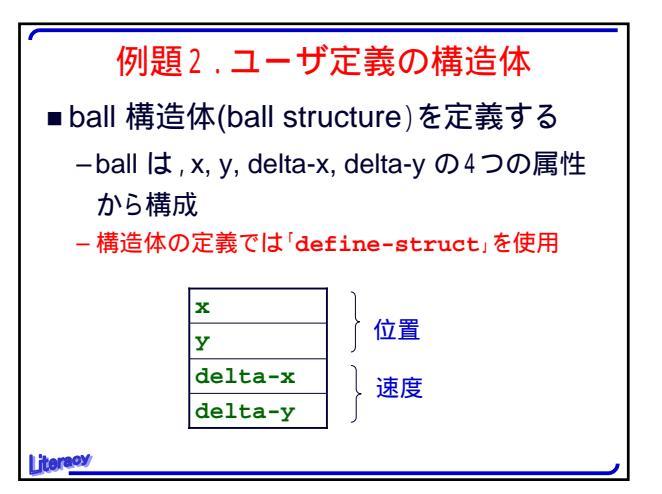

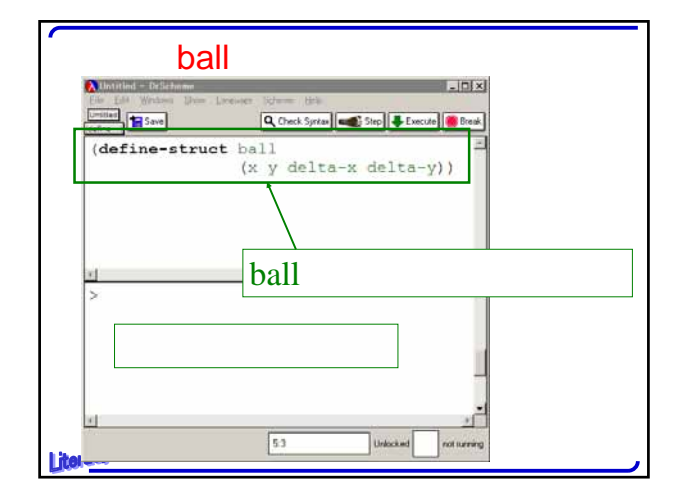

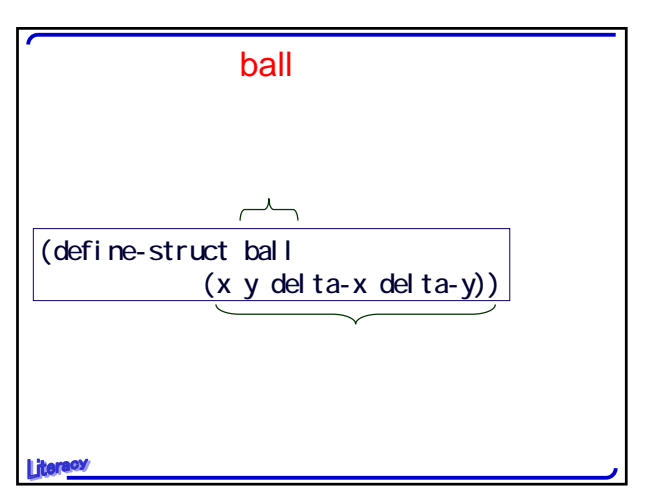

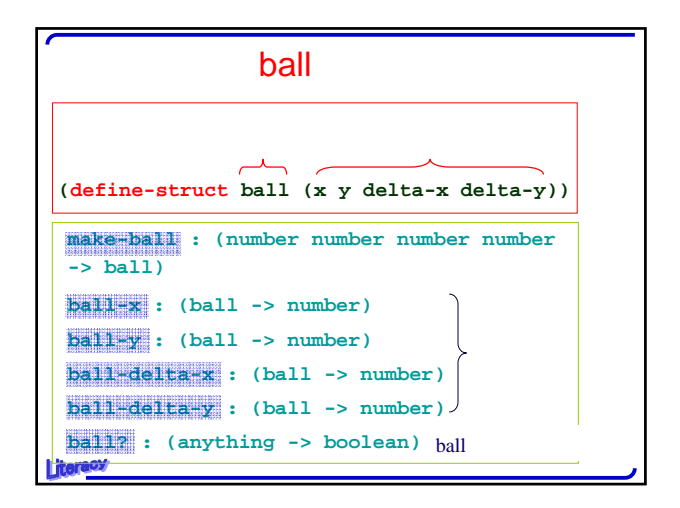

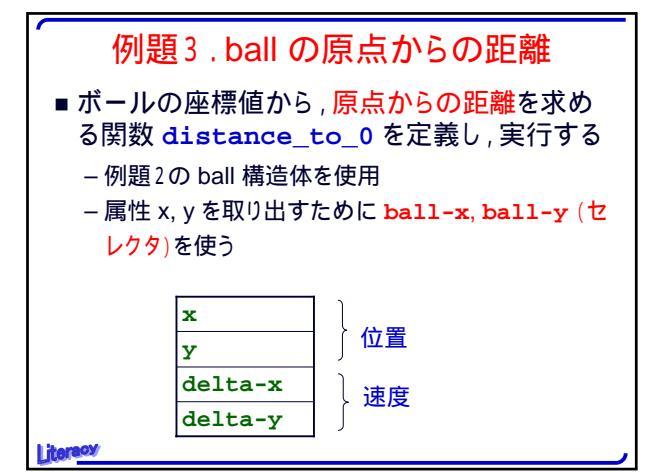

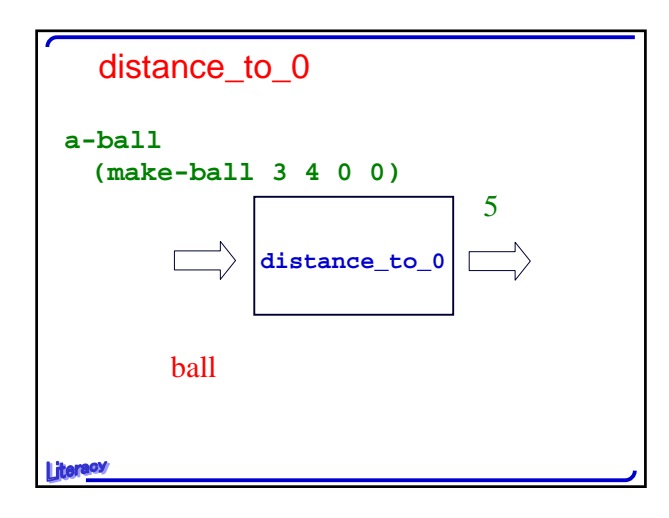

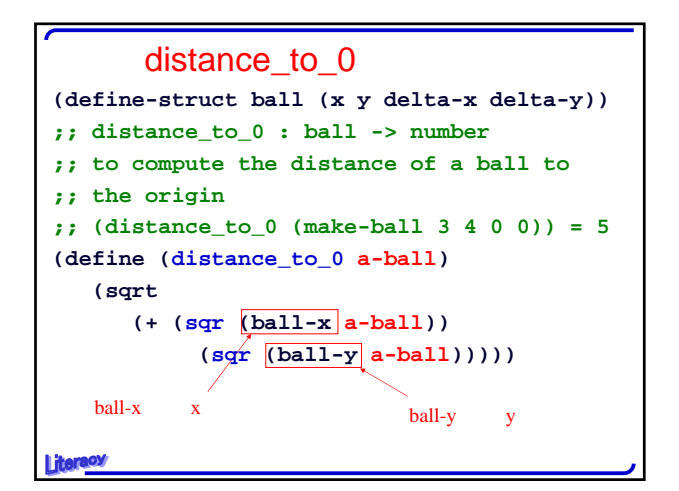

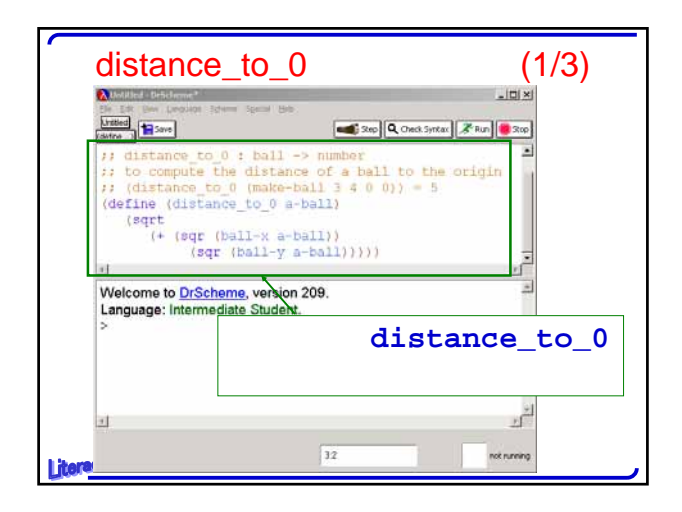

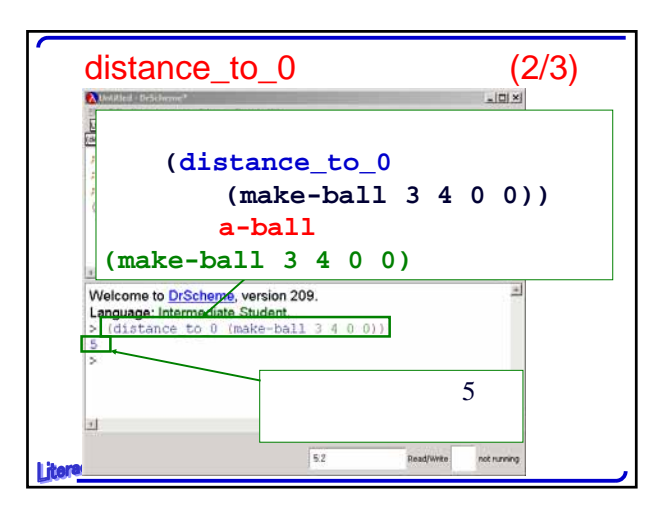

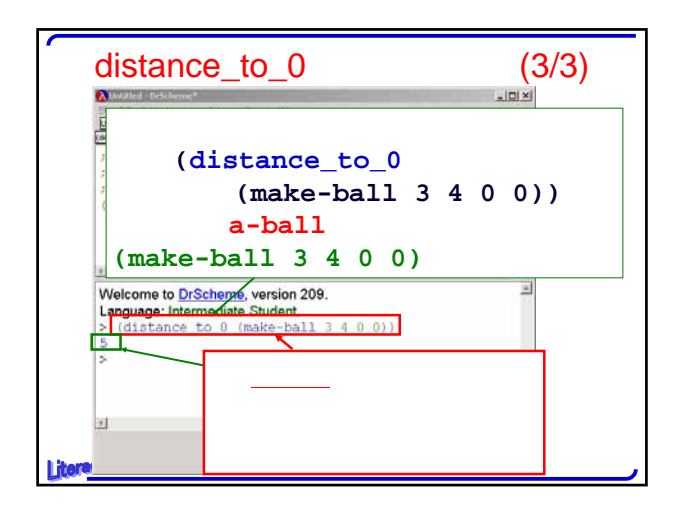

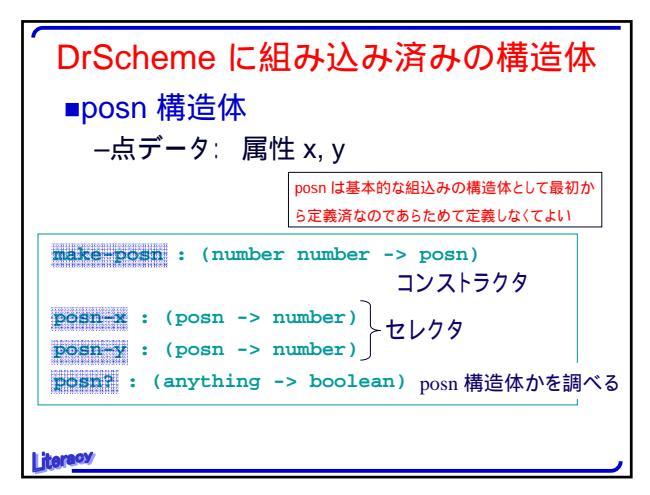

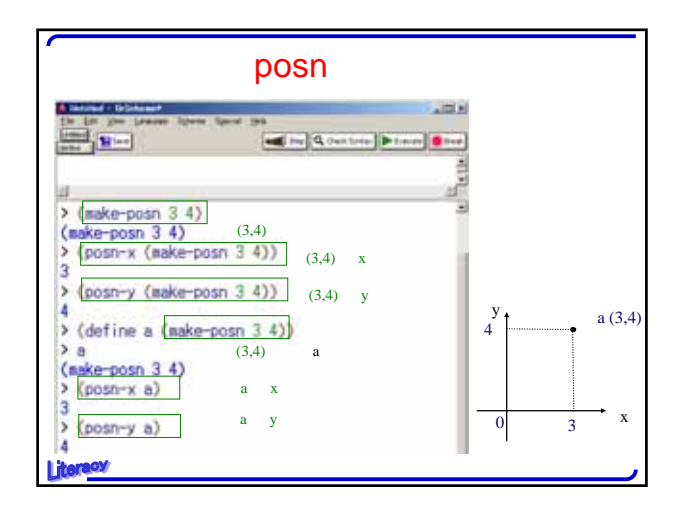

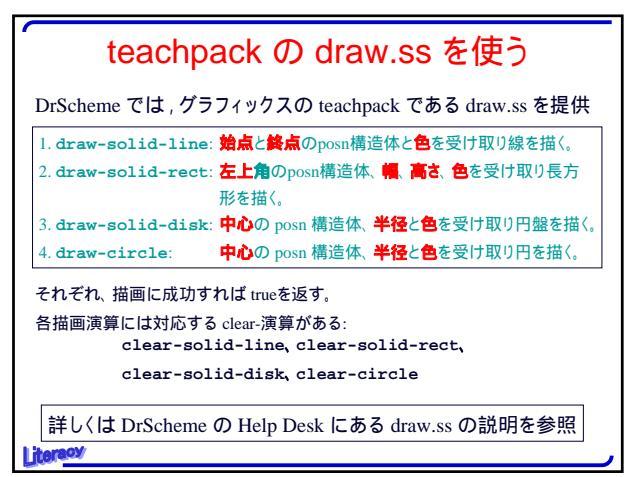

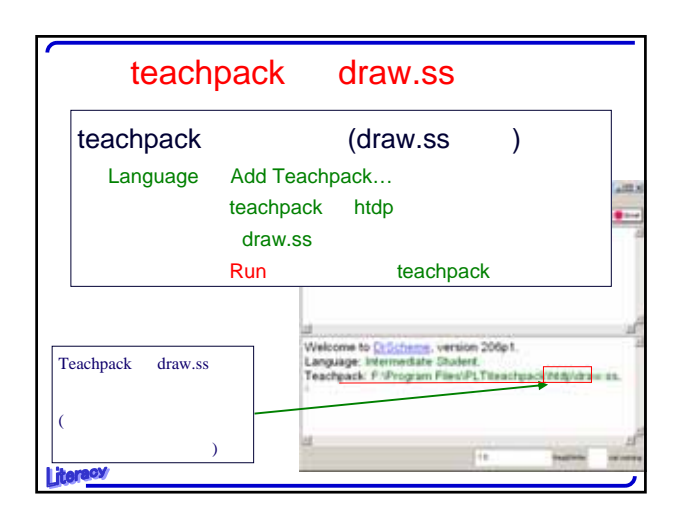

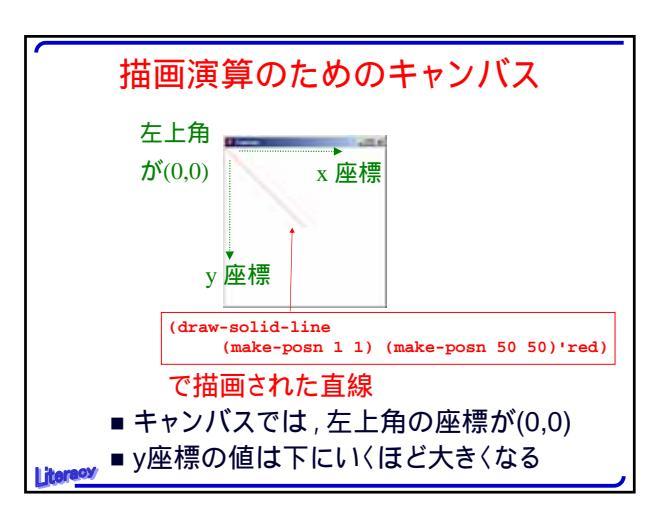

| <b>例題4. 簡単な絵を描く</b><br>(start 300 300) キャンバスを開く            |
|------------------------------------------------------------|
| (draw-solid-line (make-posn 1 1)<br>(make-posn 50 50)'red) |
| 赤い線の描画                                                     |
| (draw-solid-rect (make-posn 200 10) 50 200<br>'blue)       |
| 青い長方形の描画(幅50で高さ200)                                        |
| (draw-circle (make-posn 200 10) 50 'red)                   |
| 赤い円の描画(半径50)                                               |
| (draw-solid-disk (make-posn 200 10) 50 'green)             |
| 緑の円盤の描画(半径50で中心が長方形の頂点)                                    |
| (draw-solid-string (make-posn 50 50) "Here")               |
| 文字列("Here")の描画<br>(stop) キャンバスを閉じる                         |

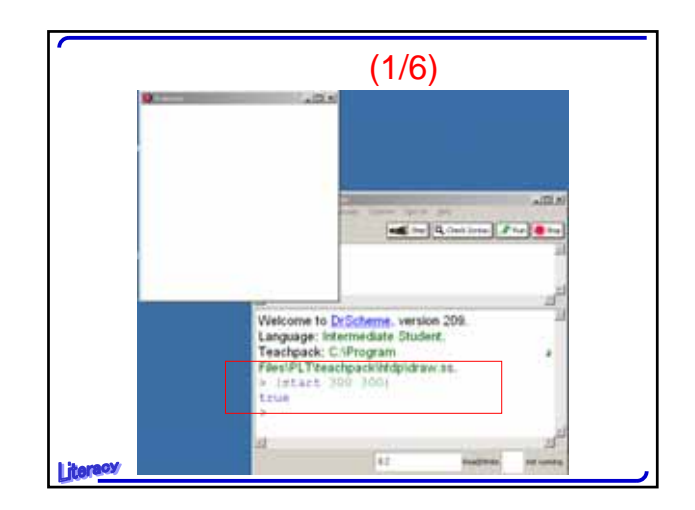

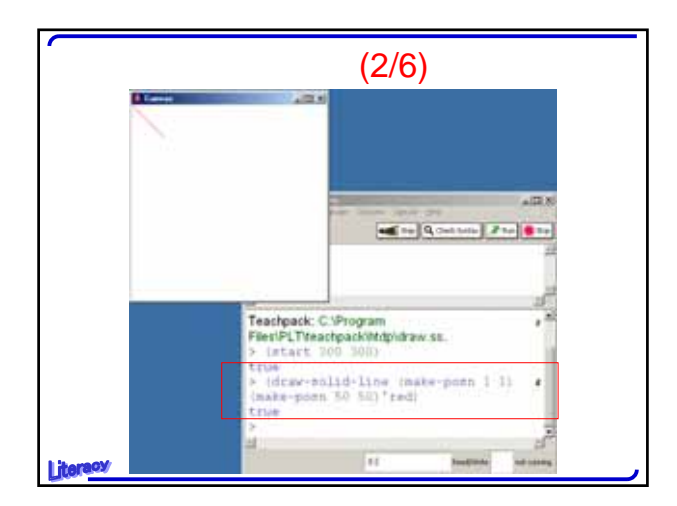

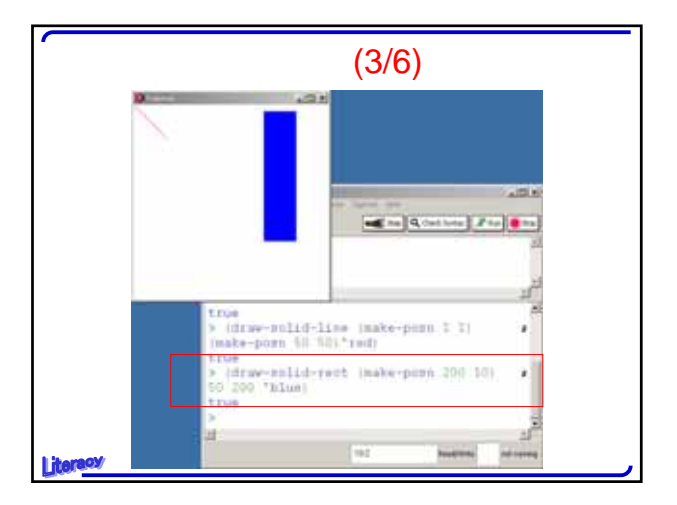

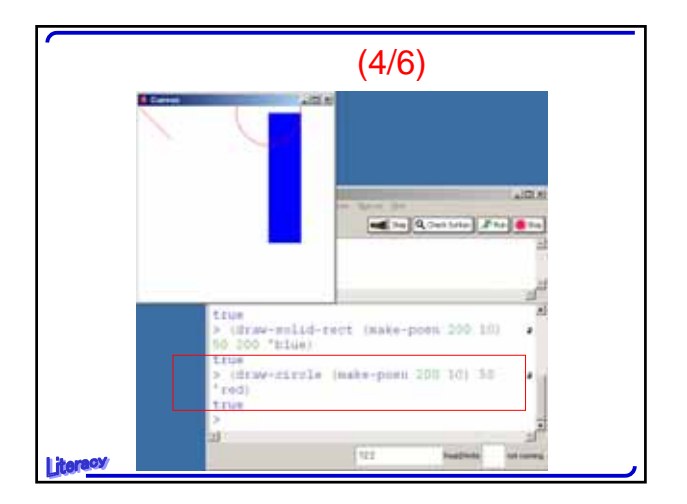

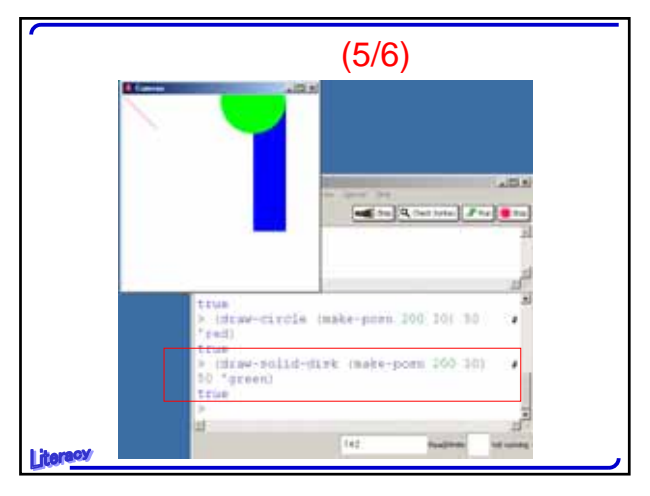

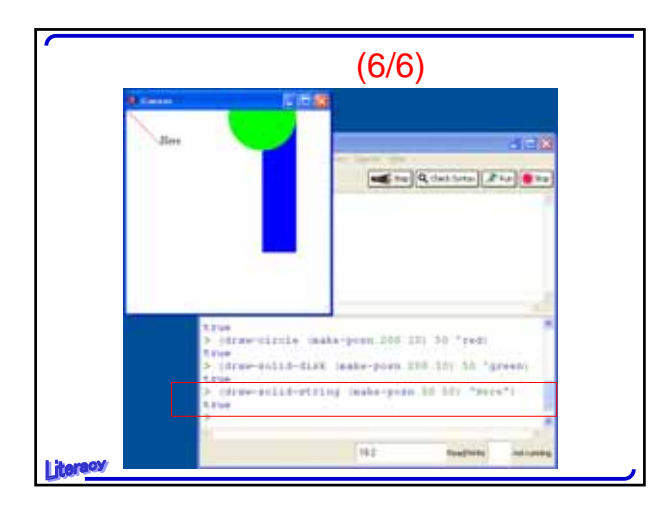

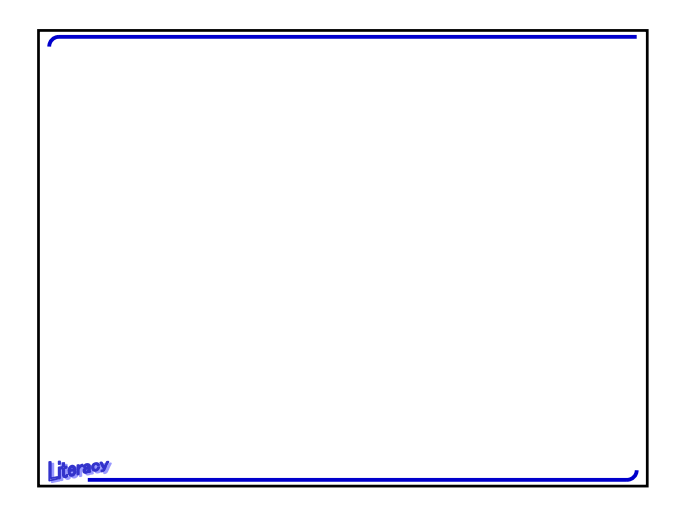

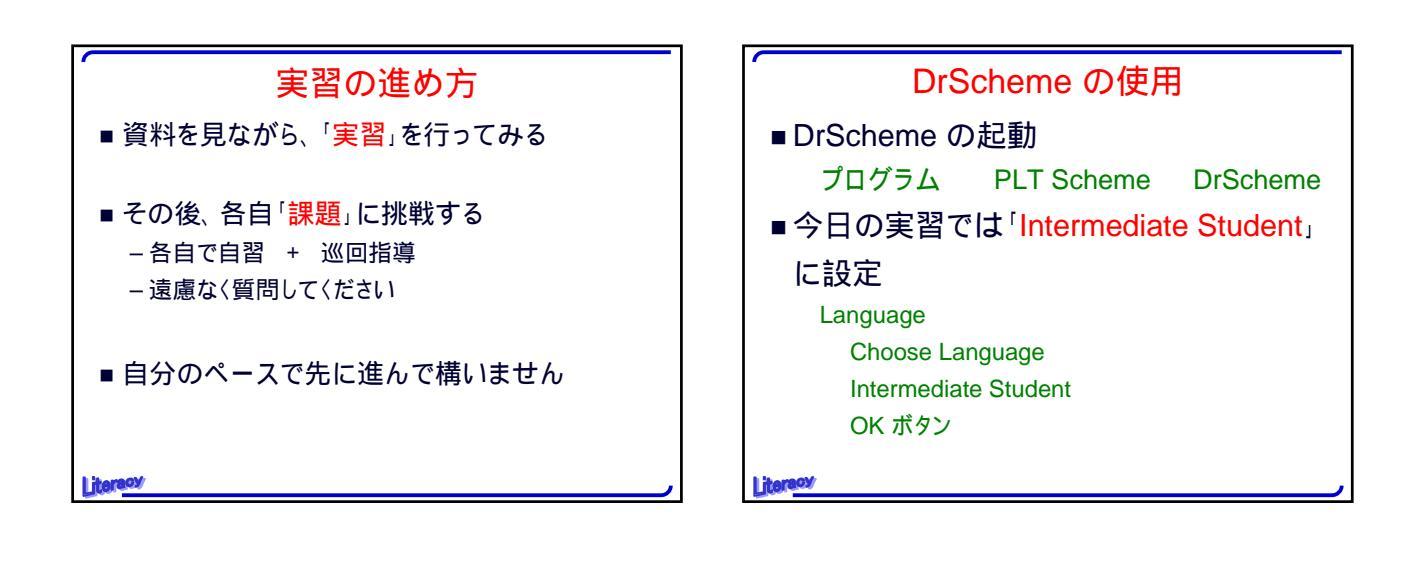

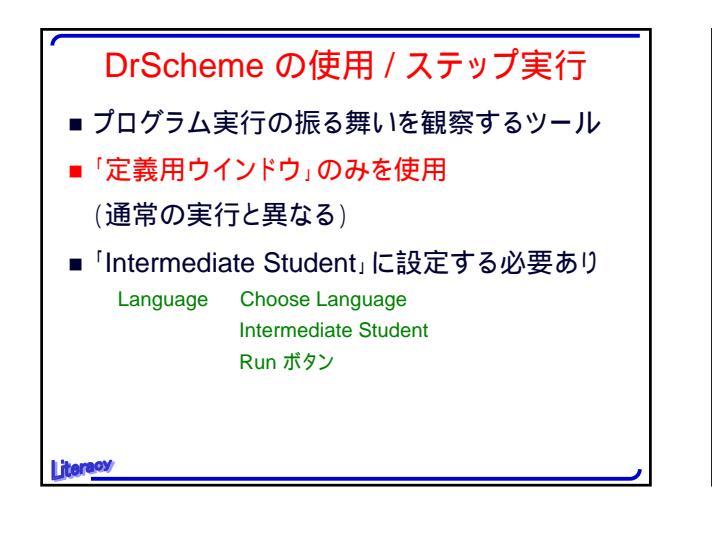

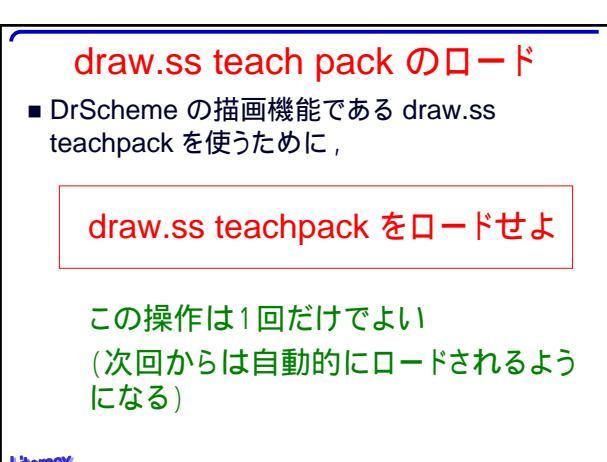

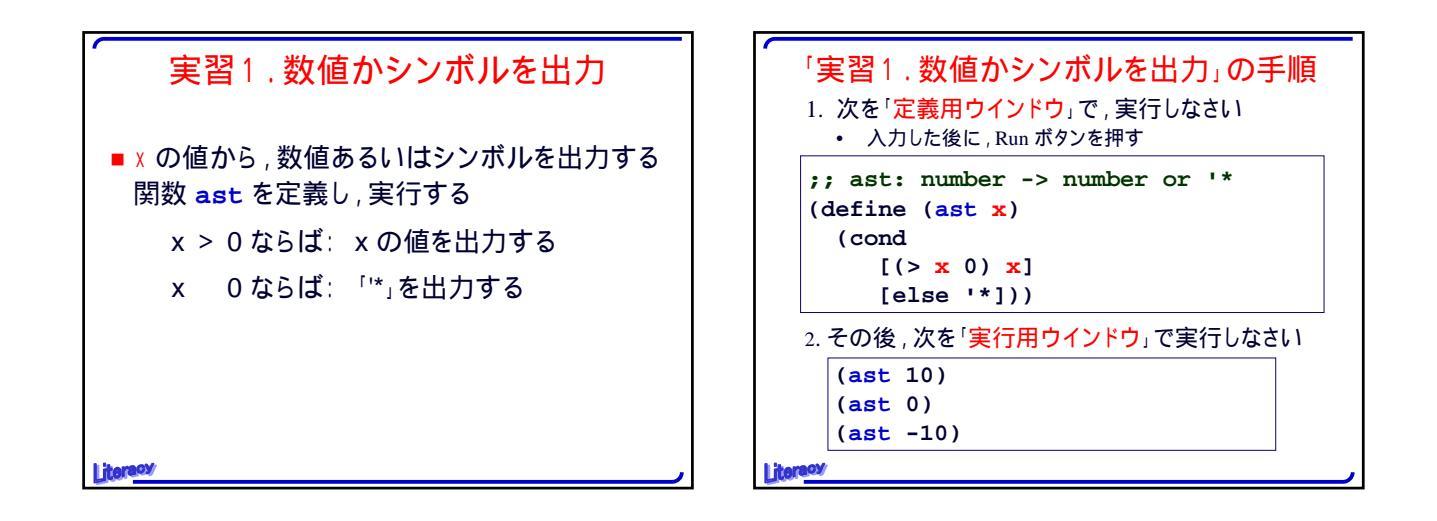

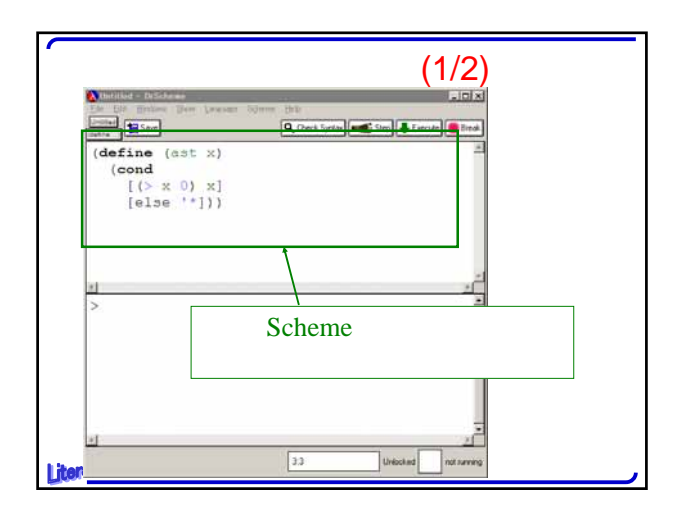

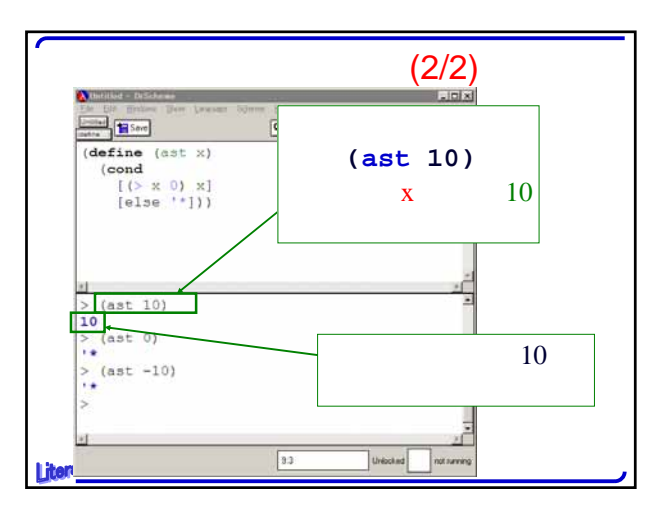

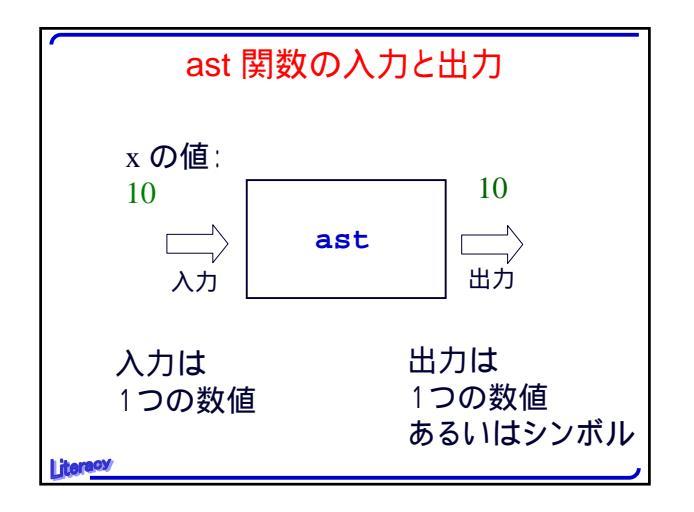

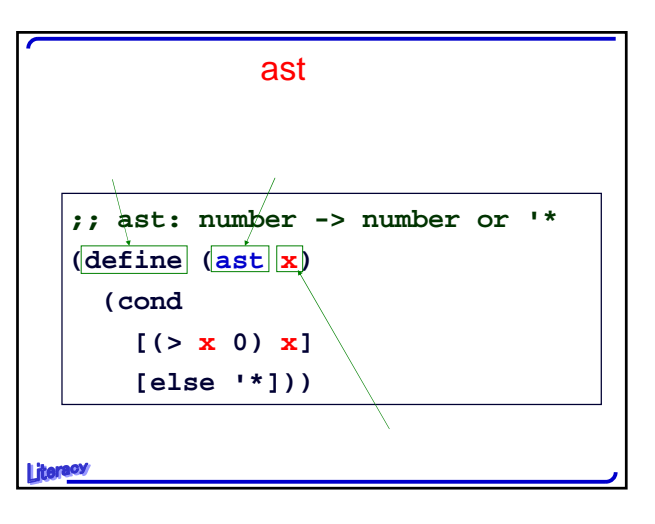

| 実習2.ステップ実行                                                                           |
|--------------------------------------------------------------------------------------|
| ■ 関数 distance_to_0 の実行過程                                                             |
| - (distance_to_0 (make-ball 3 4 0 0))から5<br>に至る過程を見る                                 |
| – DrScheme のステップ実行機能を使用する                                                            |
| (distance_to_0 (make-ball 3 4 0 0))                                                  |
| = (sqrt (+ (sqr (ball-x (make-ball 3 4 0 0)))<br>(sqr (ball-y (make-ball 3 4 0 0)))) |
| = (sqrt (+ (sqr 3)                                                                   |
| (sqr (ball-y (make-ball 3 4 0 0)))))                                                 |
|                                                                                      |
| = (sqrt (+ 9<br>(sqr (ball-v (make-ball 3 4 0 0)))))                                 |
| = (sqrt (+ 9                                                                         |
| (sqr 4)))                                                                            |
| =                                                                                    |
| = (sqrt (+ 9 16))                                                                    |
| = (sqrt 25)                                                                          |
| Literacy = 5                                                                         |
|                                                                                      |

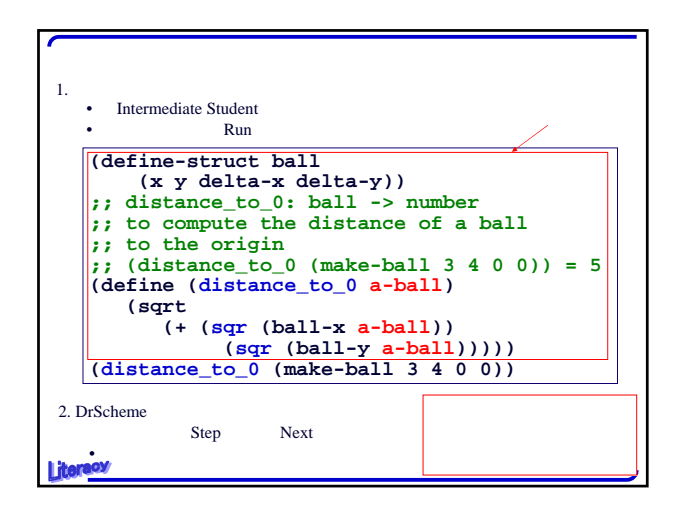

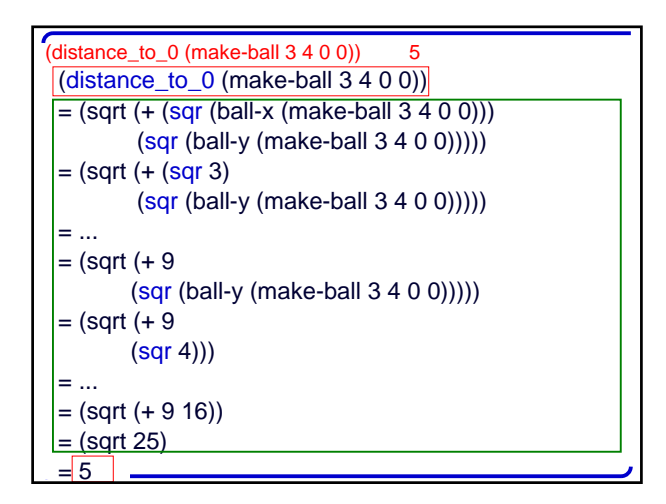

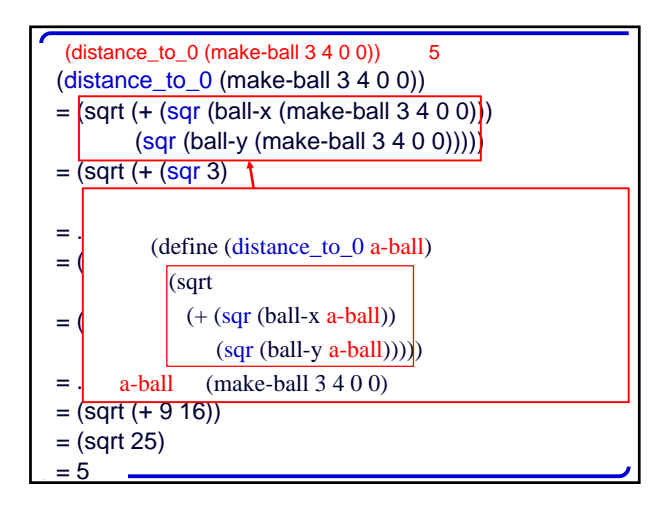

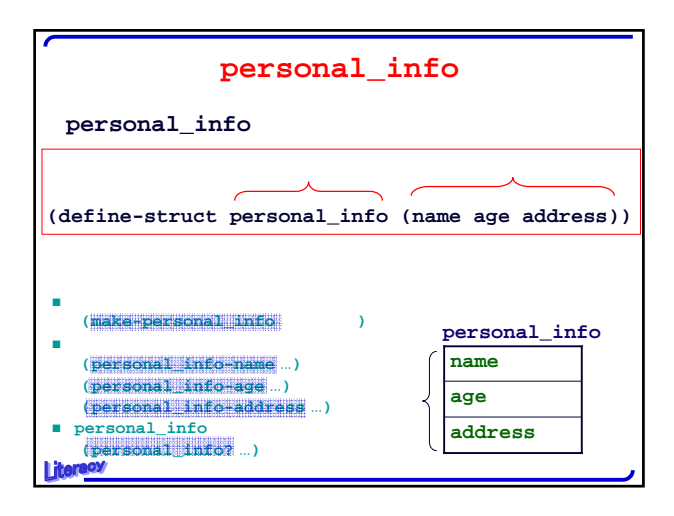

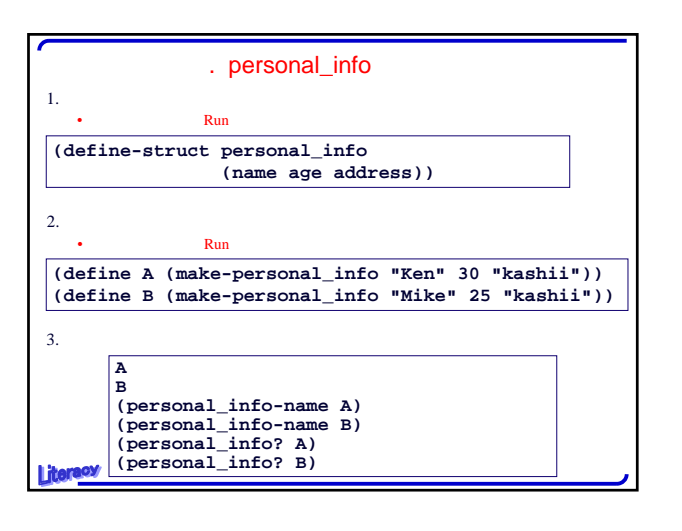

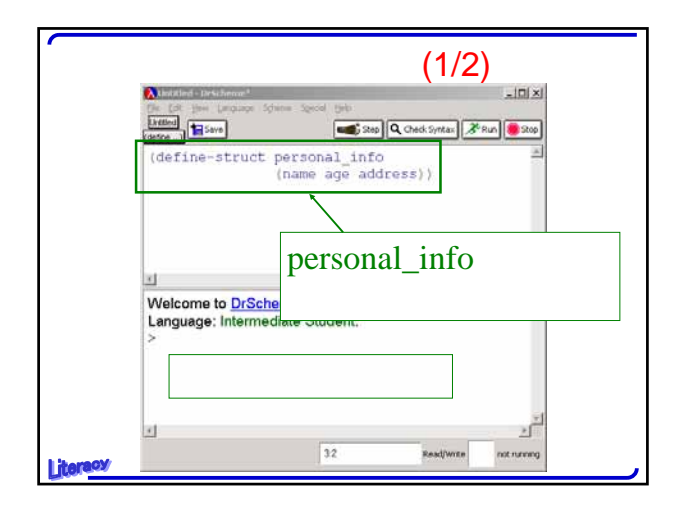

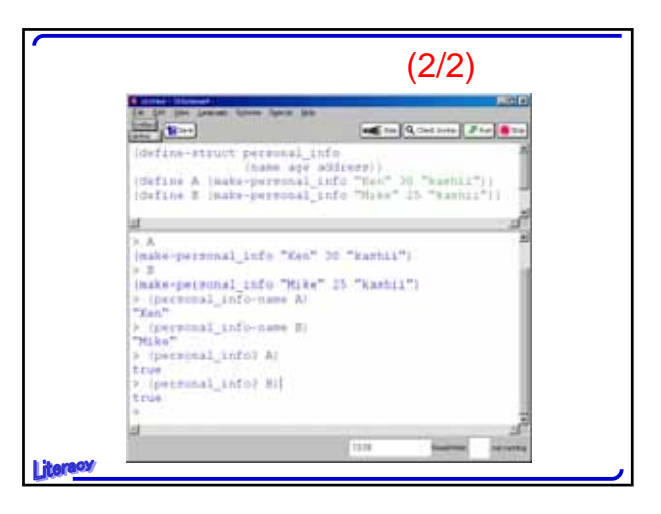

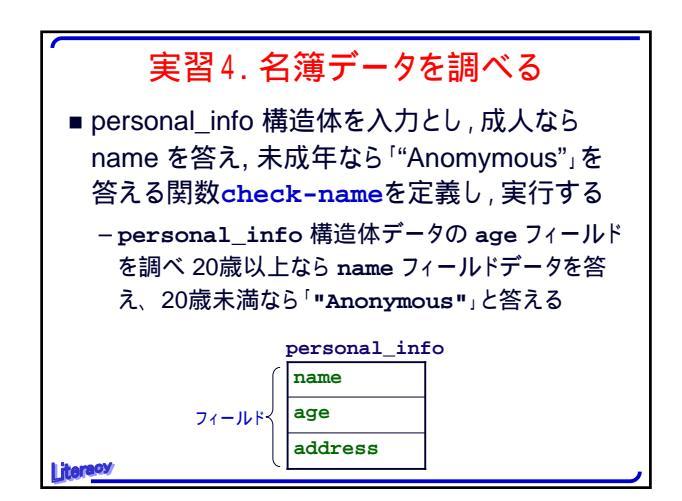

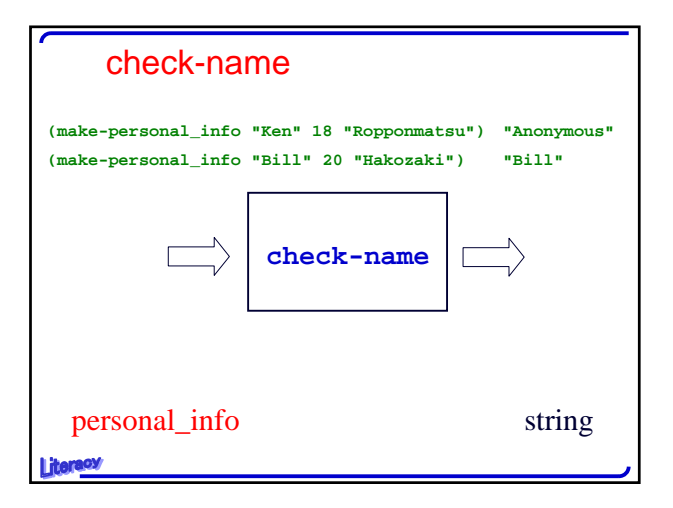

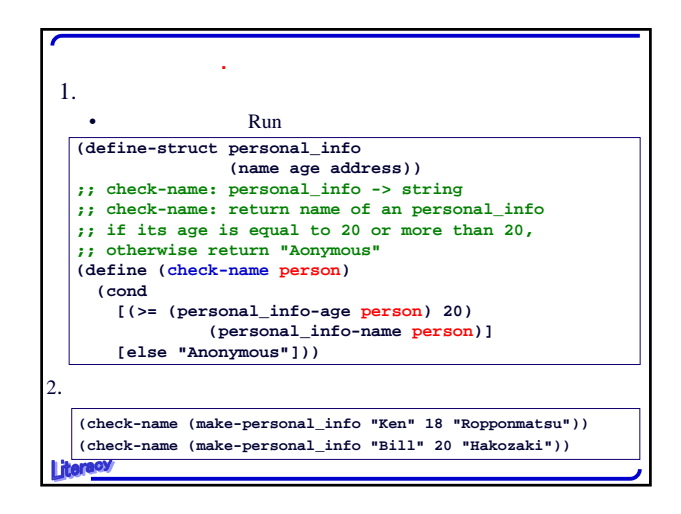

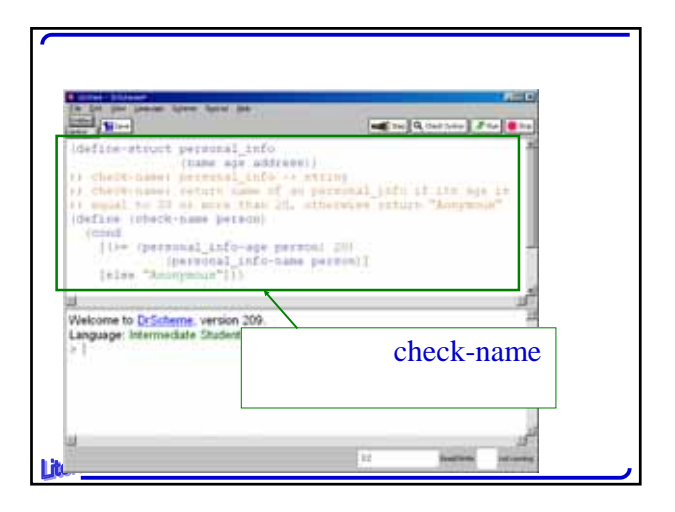

|                                                                                                    | 実行例                                             |  |
|----------------------------------------------------------------------------------------------------|-------------------------------------------------|--|
| perso<br>make                                                                                                    | onal_info 構造体のコンストラクタ<br>e-personal_info を使っている |  |
| (cmul<br>[D= (permoal_in<br>[else "Acceymoa"<br>al<br>Wekcome to DyScheme, vers<br>Language Intermediate Cont                                                                                                    | - spe person) 20)<br>[sfo-tame person]]<br>     |  |
| According to the second second | また<br>実行結果である                                   |  |

| check-name プログラム                               |  |
|------------------------------------------------|--|
| (define-struct personal_info                   |  |
| (name age address))                            |  |
| ;; check-name: personal_info -> string         |  |
| ;; check-name: return name of an personal_info |  |
| ;; if its age is equal to 20 or more than 20,  |  |
| ;; otherwise return "Aonymous"                 |  |
| (define (check-name person)                    |  |
| (cond                                          |  |
| [(>= (personal_info-age person) 20)            |  |
| (personal_info-name_person)]                   |  |
| [else "Anonymous"]))                           |  |
| iterest personal_info 構造体のセレクタ                 |  |

| 実習5.<br>■ DrScheme の描述<br>を使って,簡単な | <mark>簡単な絵を描く</mark><br>画機能(draw.ss teachpack)<br>絵を描く |
|------------------------------------|--------------------------------------------------------|
| start:                             | 「描画用ウインドウ」を開く                                          |
| draw-solid-line:                   | 線                                                      |
| draw-solid-rect:                   | 四角形                                                    |
| draw-solid-disk:                   | 塗りつぶされた円                                               |
| clear-solid-disk:                  | ー度描いた「塗りつぶされた円」を <mark>消す</mark>                       |
| draw-circle:                       | 円                                                      |
| stop:<br>Literacy                  | 「描画用ウインドウ」を閉じる                                         |

| 「実習5.簡単な絵を描く」の手順                                         |
|----------------------------------------------------------|
| 1. 次を「実行用ウインドウ」で実行しなさい                                   |
| (start 100 100)                                          |
| (draw-solid-line (make-posn 0 0) (make-posn 80 80) 'red) |
| (draw-solid-rect (make-posn 50 50) 50 20 'green)         |
| (draw-circle (make-posn 20 20) 20 'blue)                 |
| (draw-solid-disk (make-posn 70 70) 10 'red)              |
| (stop)                                                   |
|                                                          |
|                                                          |
|                                                          |
|                                                          |
|                                                          |
| Literacy                                                 |

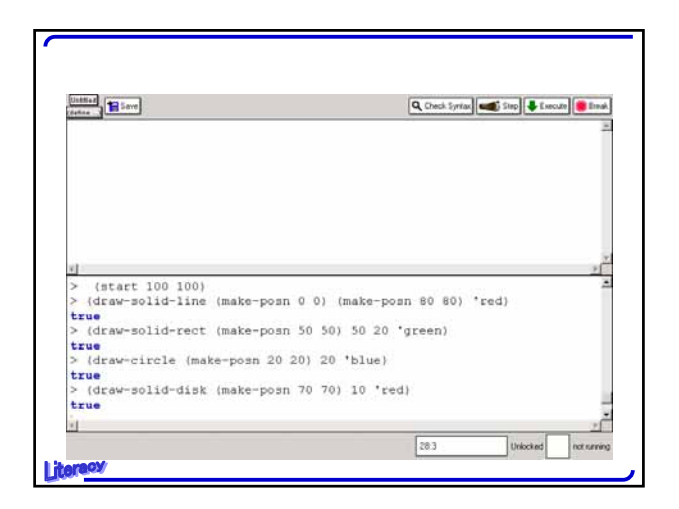

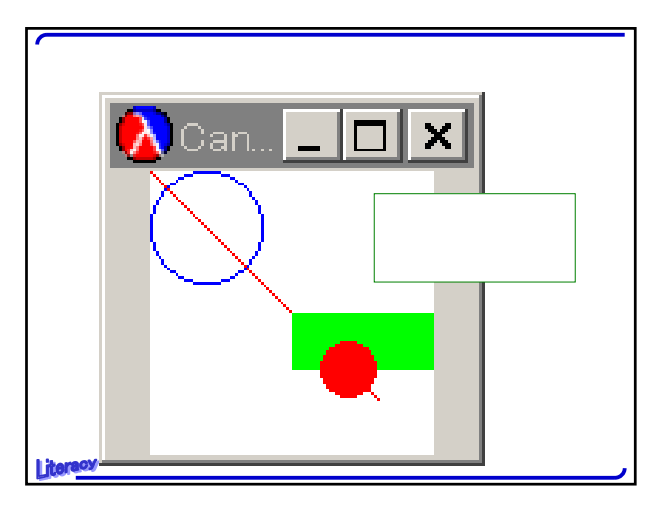

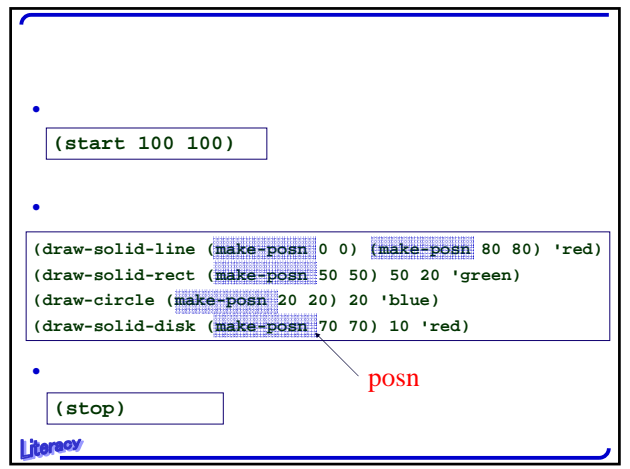

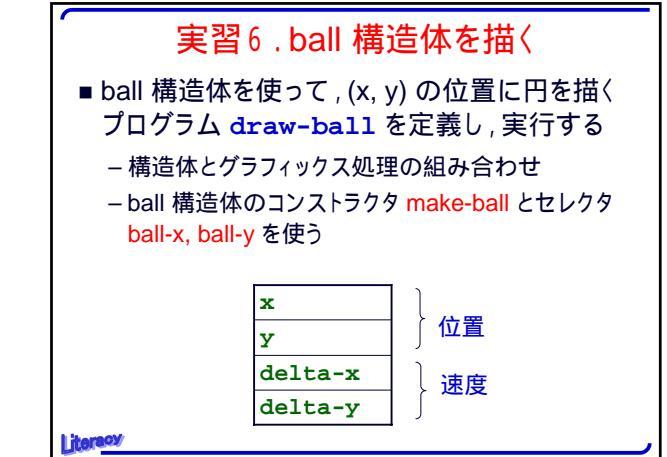

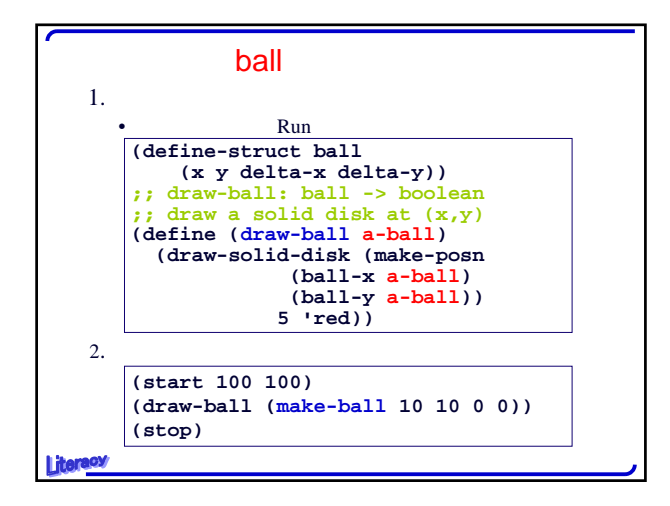

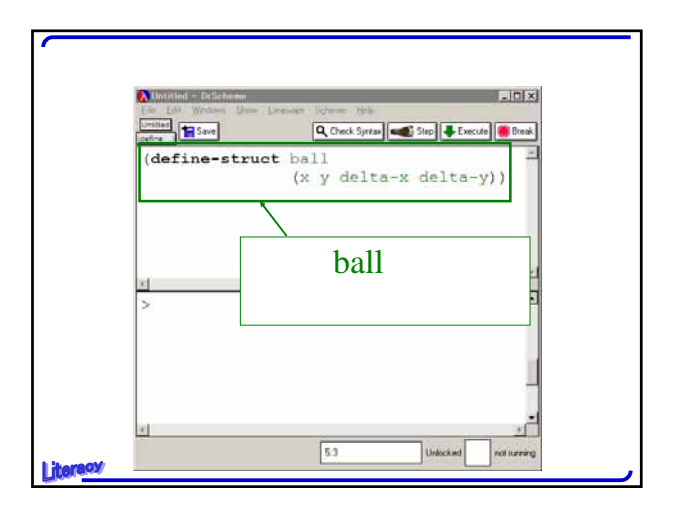

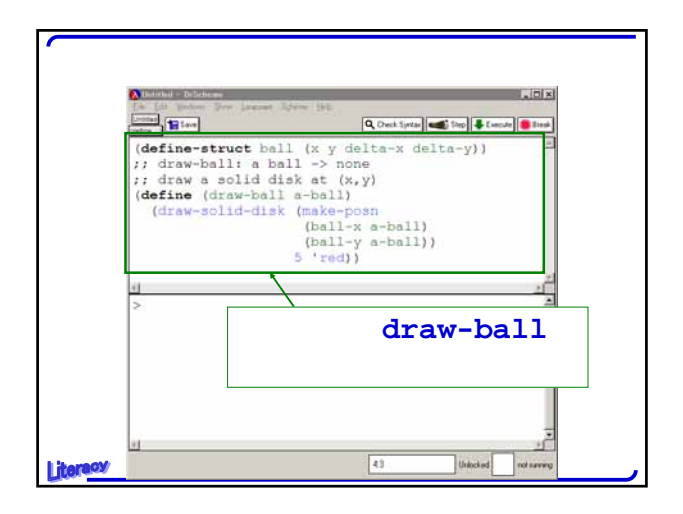

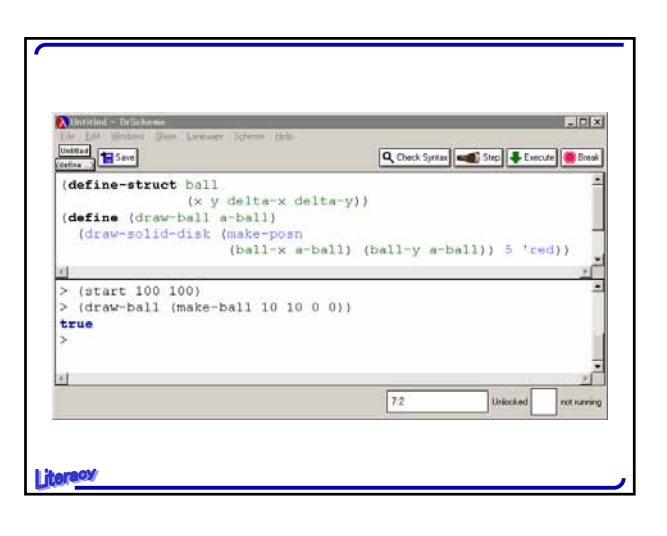

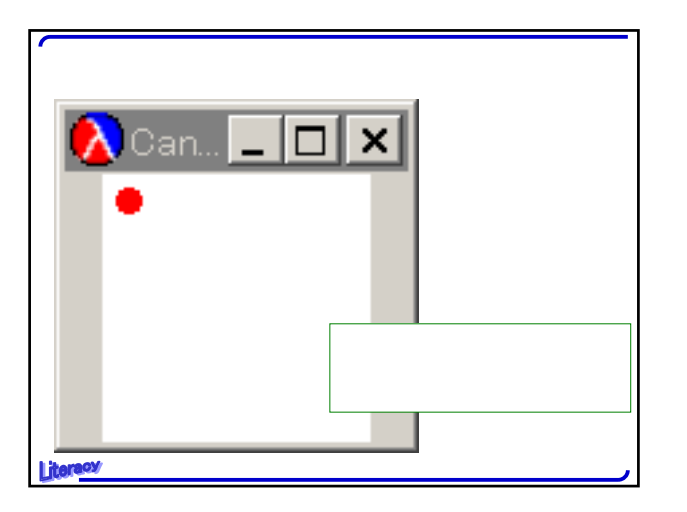

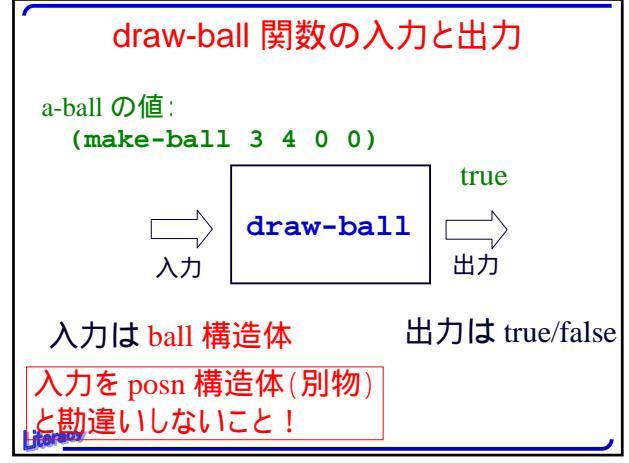

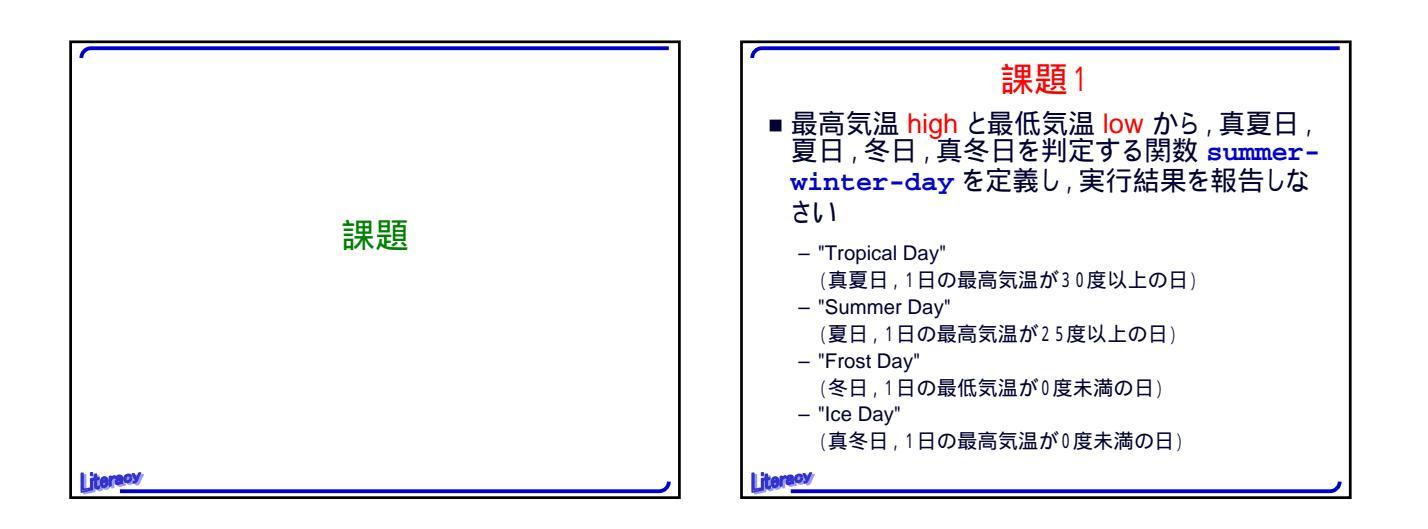

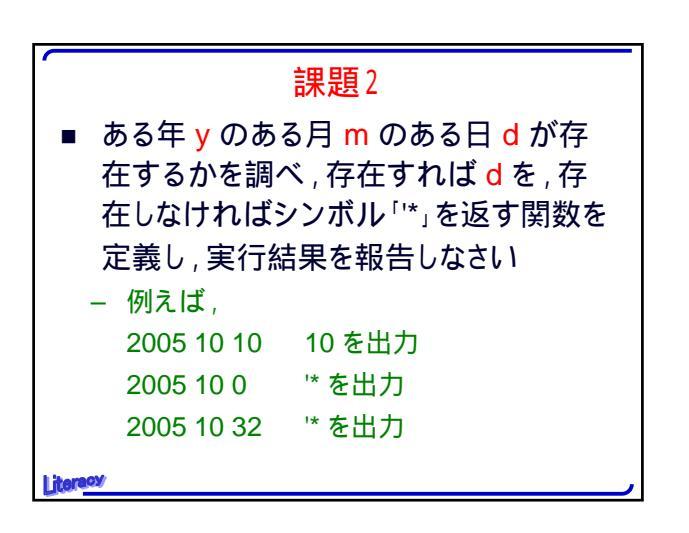

| 課題3                                                                                                    |
|----------------------------------------------------------------------------------------------------|
| <ul> <li>ball 構造体についての問題</li> <li>ball 構造体のデータa-ballのxの値が0と100の間にあるときに限り<u>trueを返し</u>,範囲外のときには<u>falseを返す</u>ような関数 in を定義し,実行結果を報告しなさい</li> <li>但し,x=0あるいはx=100のときには false を返すこと</li> <li>ヒント:次の空欄を埋めなさい</li> </ul> |
| <pre>(define-struct ball (x y delta-x delta-y)) (define (in a-ball)     (cond     [     [else ])) </pre>                                                                                                    |

## 課題4

- 関数 distance\_to\_0 についての問題

   (distance\_to\_0 (make-ball 4 3 1 1))から5 が得られる過程の概略を数行程度で説明しなさい
   (define-struct ball (x y delta-x delta-y))
   ; distance\_to\_0 : ball -> number
   ; to compute the distance of a ball
   ; to the origin
   ; (distance\_to\_0 (make-ball 3 4 0 0)) = 5
   (define (distance\_to\_0 a-ball)
  - (sqrt (+ (sqr (ball-x <mark>a-ball</mark>))

Literacy

(sqr (ball-y a-ball))))

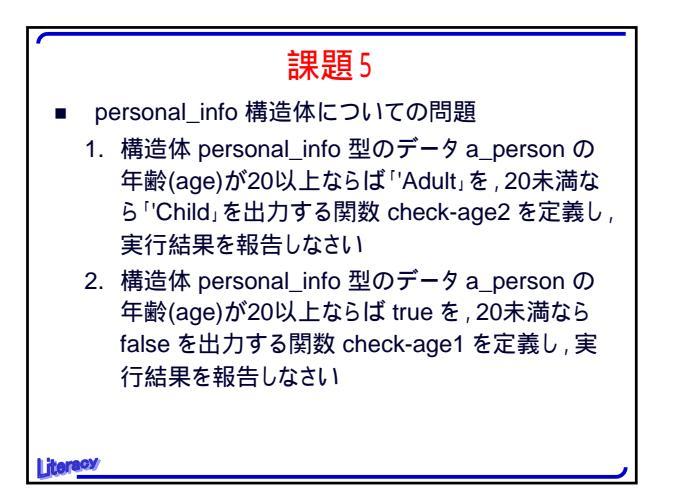